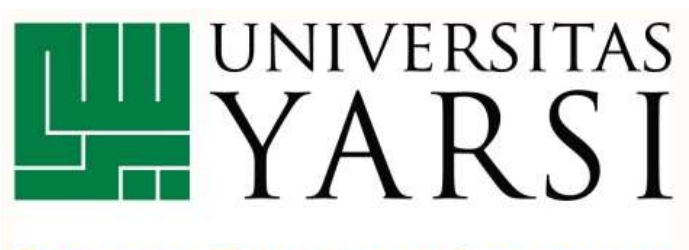

FAKULTAS TEKNOLOGI INFORMASI

# MODUL PELATIHAN

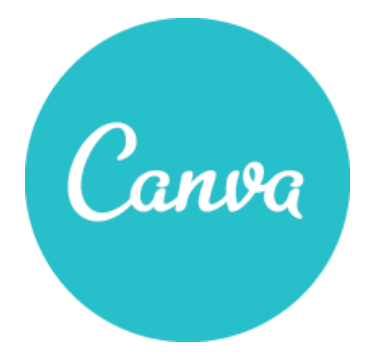

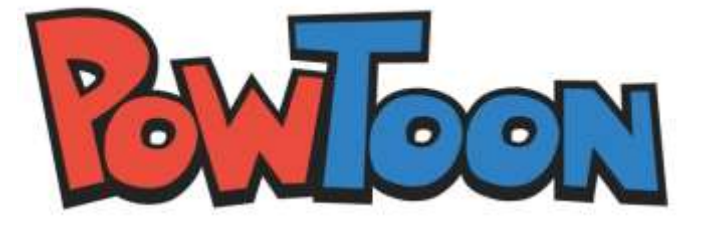

Oleh:

Elfitri Kurnia Erza, S.IIP., M.I.Kom

Program Studi Ilmu Perpustakaan Fakultas Teknologi Informasi Universitas YARSI 2018

# WEB BASED PRESENTATION

Perkembangan teknologi memberikan berbagai dampak yang signifikan, terutama dalam dunia pendidikan. Berbagai metode penyampaian materi dalam proses pembelajaran mengalami pergeseran. Dimana pada saat ini, sekolah umumnya sudah memiliki komputer bahkan jaringan internet yang baik. Tentu saja guru dan pustakawan sebagai tenaga pendidikan harus mampu menyesuaikan dan menggunakan fasilitas ini untuk mengembangkan berbagai cara penyampaian materi. Hadirnya media penyampaian informasi dengan menggunakan teknologi informasi tentu saja sangat membantu agar pesan atau materi yang disampaikan dapat diterima dengan baik.

Berbagai macam media digunakan untuk menyampaikan materi, mulai dari papan tulis, menggunakan Microsoft PowerPoint dan sekarang menggunakan *web-based-presentation*. Media baru ini membantu menyediakan template yang dapat digunakan dengan mudah dan desain yang sangat menarik. Pemanfaatan ini tinggal mengasah kreatifitas guru dan pustakawan sehingga dapat digunakan secara maksimal. Terdapat lebih dari 100 situs yang memberikan layanan seperti ini mulai dari yang gratis sampai dengan berbayar. Berikut ini akan dijelaskan bagaimana menggunakan situs <u>www.canva.com</u> dan <u>www.powtoon.com</u> dengan gratis.

#### A. CANVA

Canva merupakan media yang menyediakan template untuk membuat desai simple. Kita dapat membuat semua grafik, blog, presentasi, facebook cover, flyer, undangan dan sebagainya.

- Cara mengakses Canva
- 1. Buka alamat www.canva.com

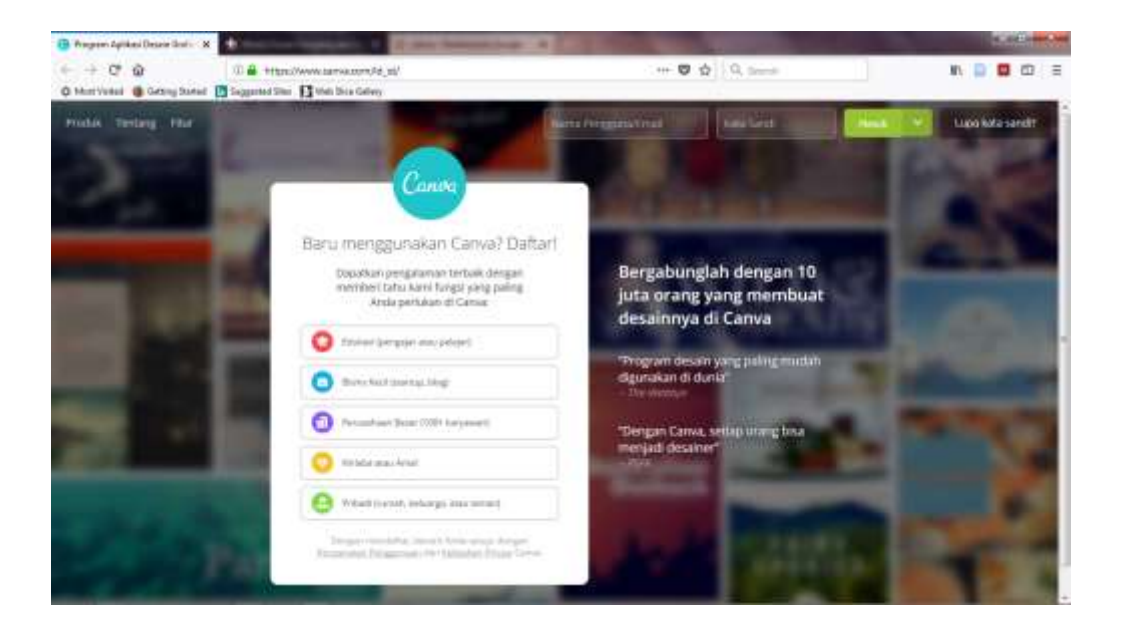

 Hal yang pertama dilakukan adalah mendaftarkan akun kita ke canva. Pilih salah satu topik yang kita butuhkan. Klik Edukasi yang biasanya digunakan oleh pengajar dan siswa

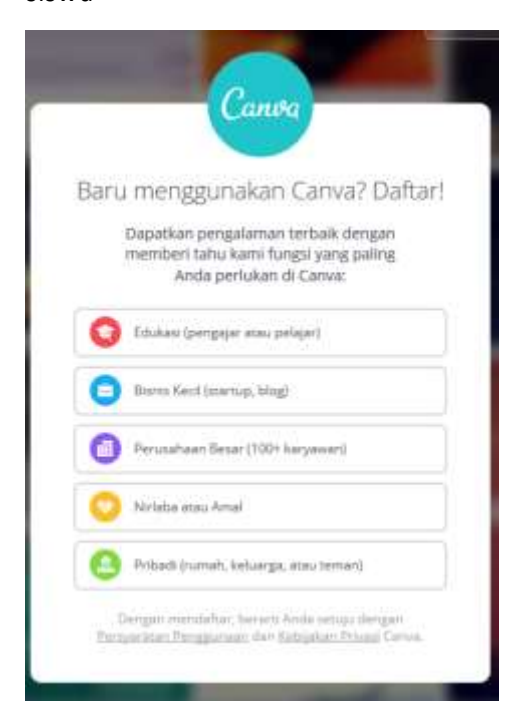

- 3. Klik cara masuk yang Anda pilih, bisa dengan akun gmail yang sudah anda miliki atau dengan email lain.
- 4. Kemudian verifikasi email yang Anda masukkan, dan canva siap digunakan
- Setelah muncul tampilan awal, Anda dapat melihat berbagai design dengan mengklik More pada kolom create a design.

Adapun Tools yang dapat Anda gunakan di Canva adalah

- a. Presentation, untuk membuat desain presentasi
- b. Resume, untuk membuat daftar riwayat hidup/Curriculum Vitae
- c. Facebook Post, untuk membuat desain gambar yang akan Anda unggah ke facebook
- d. Infographic, untuk membuat infografis
- e. Poster, untuk membuat desain poster

# Cara menggunakan tools Presentation

1. Klik menu Presentation

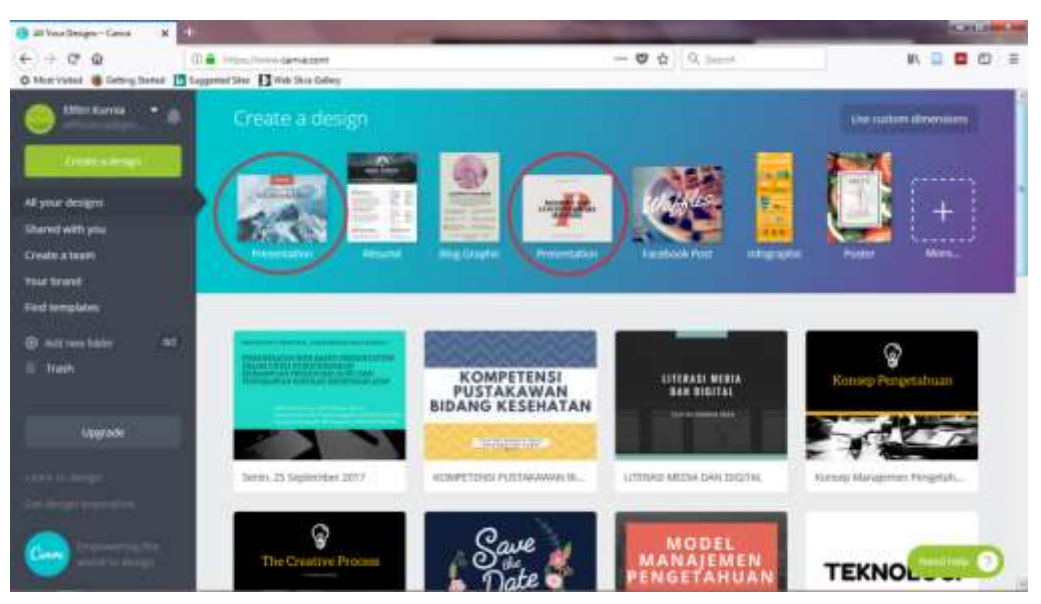

2. Tampilan awal menu Presentation. Adapun tools yang dapat digunakan adalah sebagai berikut:

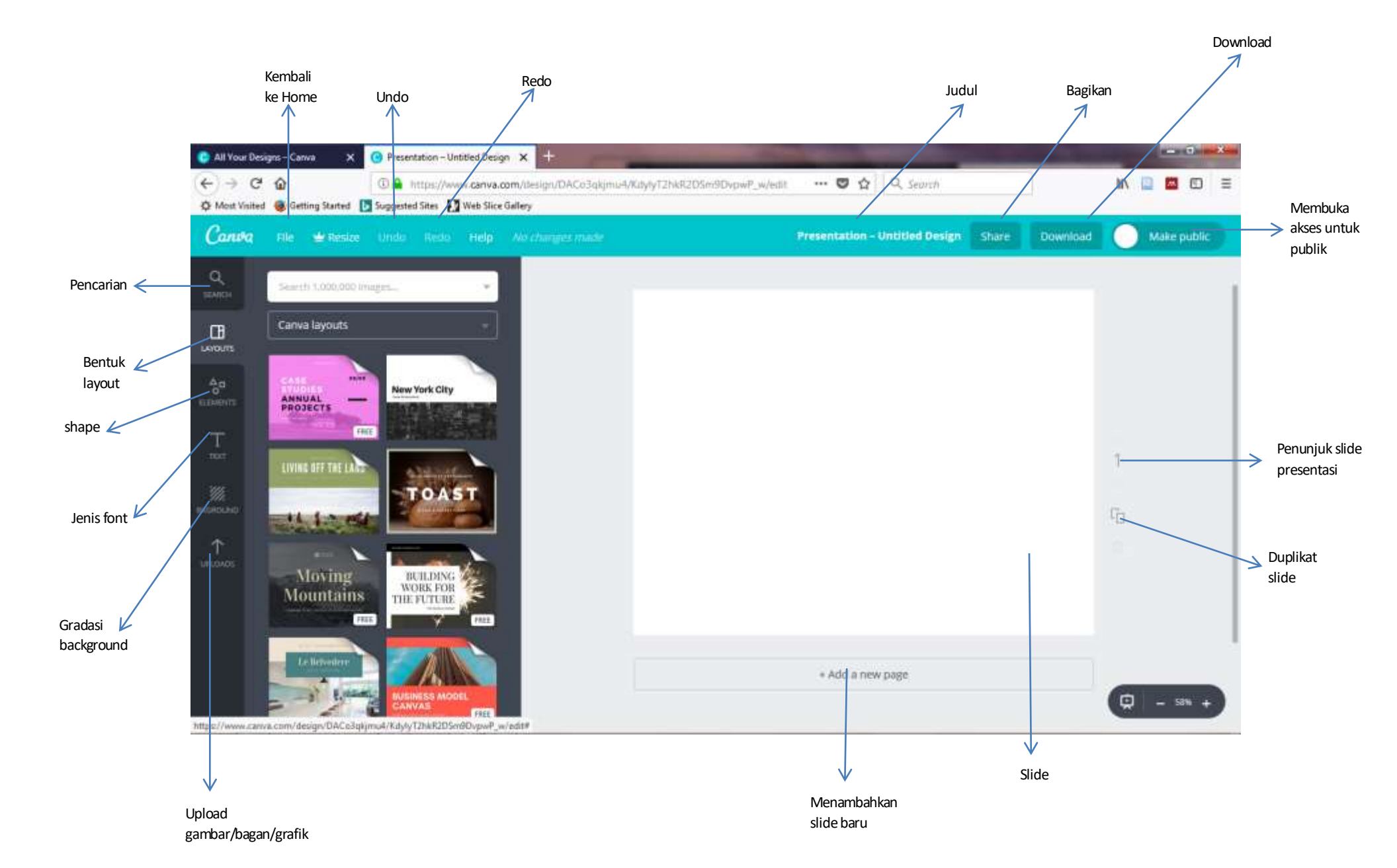

#### Keterangan

- a. File, kembali ke Home tempat Anda menyimpan file
- b. Undo, kembali ke pengaturan sebelumnya
- c. Redo, kembali ke pengaturan sesudahnya
- d. Judul, nama file
- e. Bagikan, tools untuk membagikan link canva Anda ke berbagai media
- f. Download, tools untuk menyimpan file
- g. Membuka akses untuk publik, membuka canva Anda agar dapat dilihat publik
- h. Penunjuk Slide Presentasi, menunjukkan susunan slide yang sedang dikerjakan
- i. Duplikat Slide, menggandakan slide yang sama
- j. Slide, slide yang dapat diedit
- Menambahkan slide baru, untuk menambahkan slide baru sesuai dengan susunan slide yang sedang dikerjakan
- Upload gambar/bagan/grafik, mengupload gambar/bagan/grafik dari komputer Anda
- m. Gradasi Background, memberikan efek gradasi pada backgroun slide Anda
- n. Jenis font, menyediakan berbagai jenis font
- o. Shape
- p. Bentuk layout, memilih layout untuk semua slide presentasi Anda
- q. Pencarian
- 3. Klik Layout, kemudian pilih layout mana yang diinginkan. Untuk layout yang bertuliskan free bisa didownload langsung dalam bentuk PDF, sedangkan yang tertulis harganya hanya bisa digunakan dan dipresentasikan secara online
- 4. Klik Elements untuk membuat bagan
- 5. Klik Text untuk memilik jenis tulisan
- 6. Klik Background untuk memilih jenis background
- 7. Klik upload untuk menambahkan gambar

# • Cara menambahkan Slide baru

- 1. Klik tanda add a new page, atau
- 2. Klik tanda Lembar dibawah angka penunjuk Slide, untuk menduplikat slide
- Cara memberikan nama Slide
  - 1. Klik Presentation-Untitled Design
  - 2. Tuliskan nama yang Anda inginkan

## • Cara mengunduh presentasi

- 1. Klik Unduh/Download
- 2. Pilih bentuk file presentasi yang diinginkan
- 3. Tentukan halaman mana yang akan didownload
- 4. Kemudian Klik Unduh

# **B. POWTOON**

Powtoon adalah aplikasi yang dapat dimafaatkan untuk membuat presentasi dan video presentasi.

| Postar: Data Second :: X     C     ← → C     Q     Q     D     Detail Integrations     Detail Integration     Detail Integration     Detail Integration     Detail Integration     Detail Integration | e' 🖸              | 🐨 🕸 🗍 0, jaurt                                                       | 1 N D 0 0 0            |
|----------------------------------------------------------------------------------------------------|-------------------|----------------------------------------------------------------------|------------------------|
| The Contraction of the Contraction                                                                                                    | tigt old          | I PORTALISMENT PRECENC RECOL                                         | SCAMPARE FOODS JOIN CA |
|                                                                                                    |                   | Create<br>Animated<br>& Present<br>It's FREE and it's a<br>START NOW | Videos<br>ations       |
| 4 7,9 6 0,0 5 7 mmml                                                                                                    | van ve Califie of | ebay seerce                                                          | enco                   |

## • Cara membuat akun

1. Klik Signup

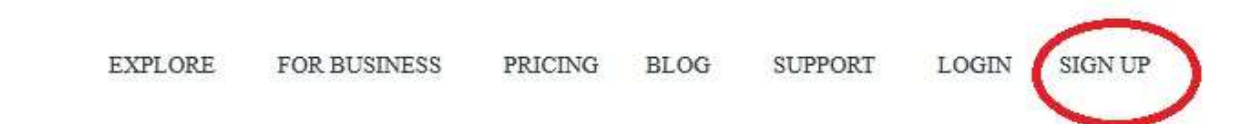

- 2. Signup bisa menggunakan 4 cara
  - a. Akun Google
  - b. Facebook
  - c. Linkedin
  - d. Memasukkan nama dan email

| C 🔒 https://www.powtoon.com/account/signup/ |
|---------------------------------------------|
| f 📑 Suggested Sites 🚺 Web Slice Gallery     |
| yone Can Animate                            |
| UP                                          |
| it Awesome!                                 |
|                                             |
| f Facebook in Linkedin                      |
| or                                          |
| Last Name (Optional)                        |
| 98                                          |
|                                             |
| *                                           |
| hereby agree with the terms of use and to   |
|                                             |

- 3. Verifikasi email yang terdaftar
- 4. Masuk ke tampilan akun Powtoon

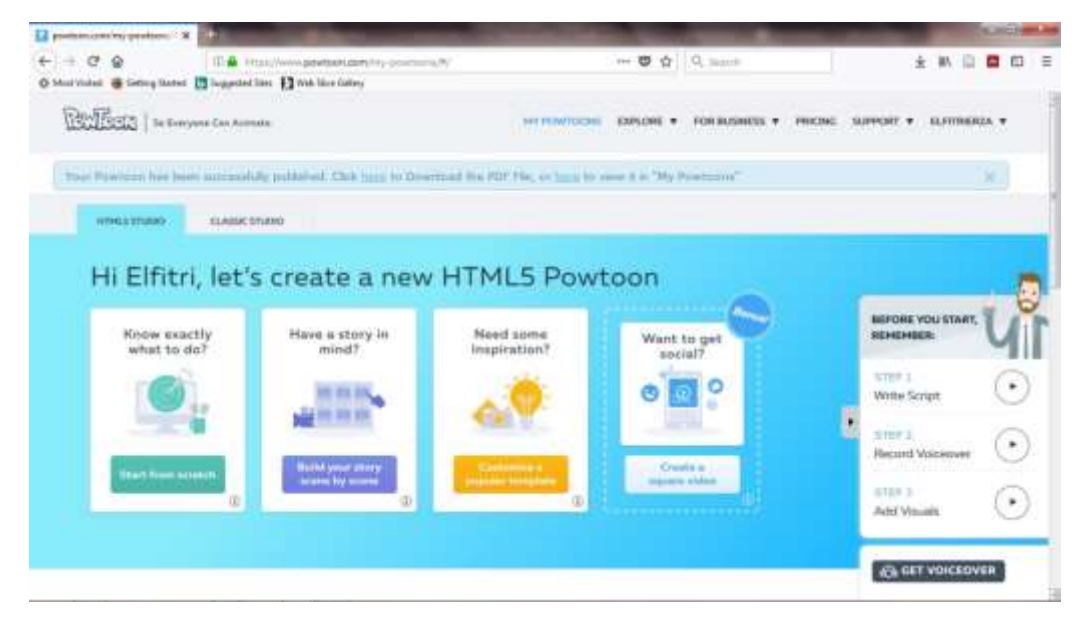

Terdapat 4 pilihan yang dapat Anda gunakan untuk memulai Video Presentasi

- 1. Know exactly what to do, digunakan jika kita sudah memiliki desain sendiri
- 2. Have a story in mind, digunakan jika ingin memilih alur slide yg diinginkan
- 3. Need some inspration, digunakan untuk memilih template yang sudah disediakan powtoon
- 4. Want to get social, digunakan untuk template yang akan diupload ke media sosial

Untuk tahap awal, gunakan Need some inspiration. Pada tools ini, sudah disediakan template yang memudahkan kita. Sehingga kita hanya mengedit kata-katanya saja.

#### • Cara memilih template untuk video presentasi

1. Klik Need some inspiration, kemudian akan muncul

|  | Select                                                                                                    | your template ca                                                                                                    |                                                                                                    |   |
|--|----------------------------------------------------------------------------------------------------|----------------------------------------------------------------------------------------------------|----------------------------------------------------------------------------------------------------|---|
|  | Wards                                                                                                    | Education Per-                                                                                                    | ategory:<br>sunal                                                                                                    | 0 |
|  | <ul> <li>A0</li> <li>Training &amp; Tatarialy</li> <li>108</li> <li>117</li> <li>118</li> <li>117</li> <li>118</li> <li>118</li> </ul> | <ul> <li>Volas Ada</li> <li>Sales &amp; Marketing</li> <li>Explores Volume</li> <li>Unstuct Belated</li> <li>Wasting Belated</li> </ul> | <ul> <li>Heports</li> <li>Management Helated,</li> <li>Company Guidelines</li> <li>Type &amp; Cotts</li> <li>Announcements</li> </ul> |   |
|  |                                                                                                    |                                                                                                    |                                                                                                    |   |

- 2. Pilih kategori template yang ingin digunakan
- 3. Klik Education, kemudian pilih template yang diinginkan
- Setelah memilih template, Anda bisa melihat terlebih dahulu bagaimana templatenya dengan klik Preview. Lalu jika sudah sesuai dengan apa yang Anda inginkan dapat klik Use. Seperti dibawah ini

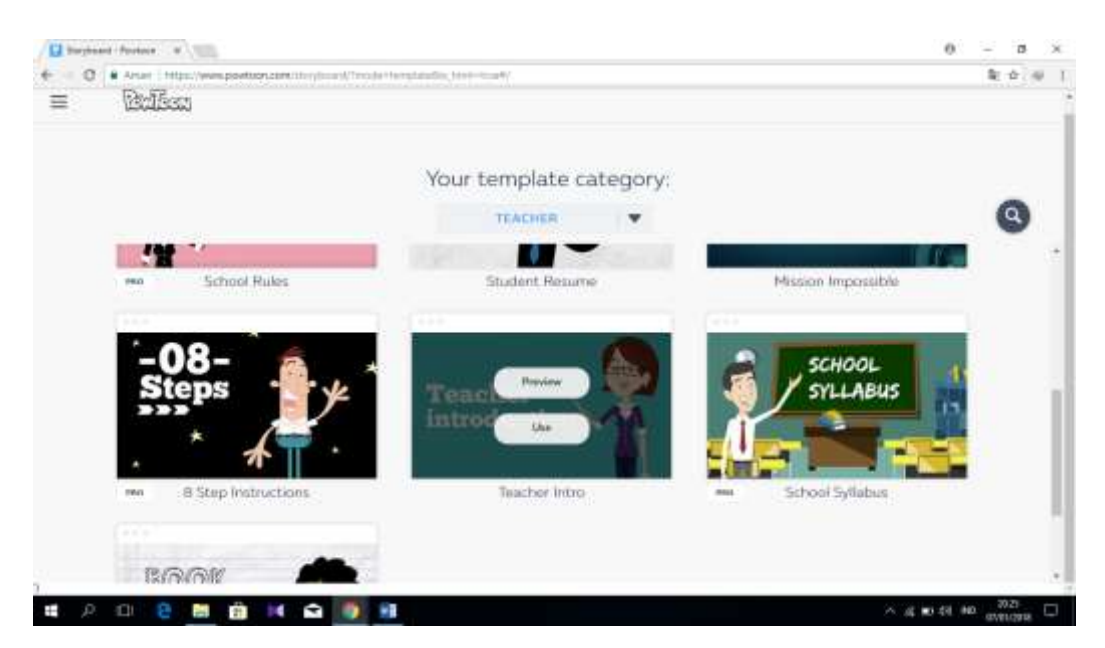

- 5. Anda dapat mengedit template dengan isi yang sesuai dengan yang Anda inginkan
- Cara membuat video presentasi
  - 1. Klik Use untuk mulai mengedit template yang sudah dipilih. Lalu akan muncul seperti

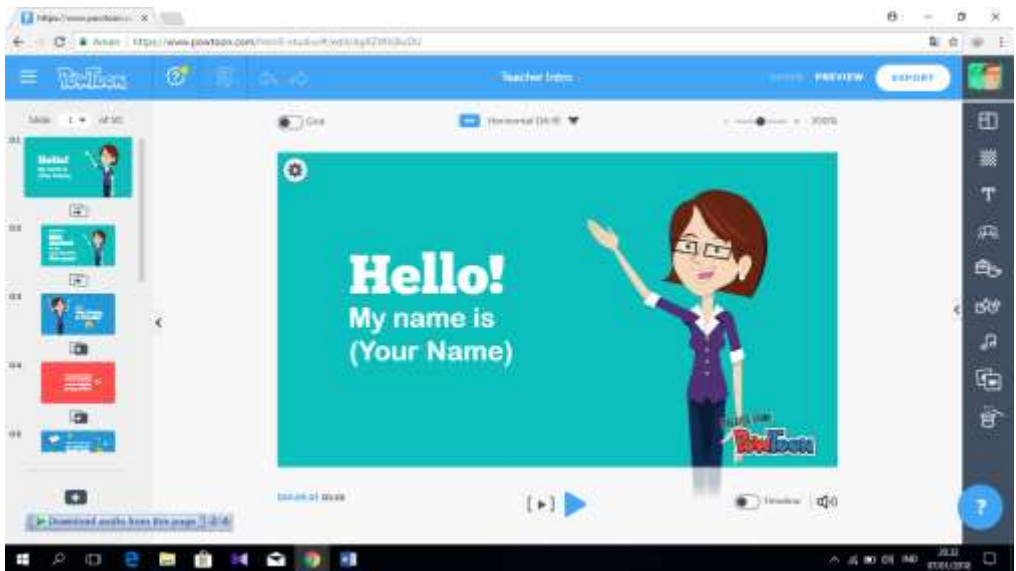

dibawah ini:

2. Klik text yang akan diedit, sampai muncul:

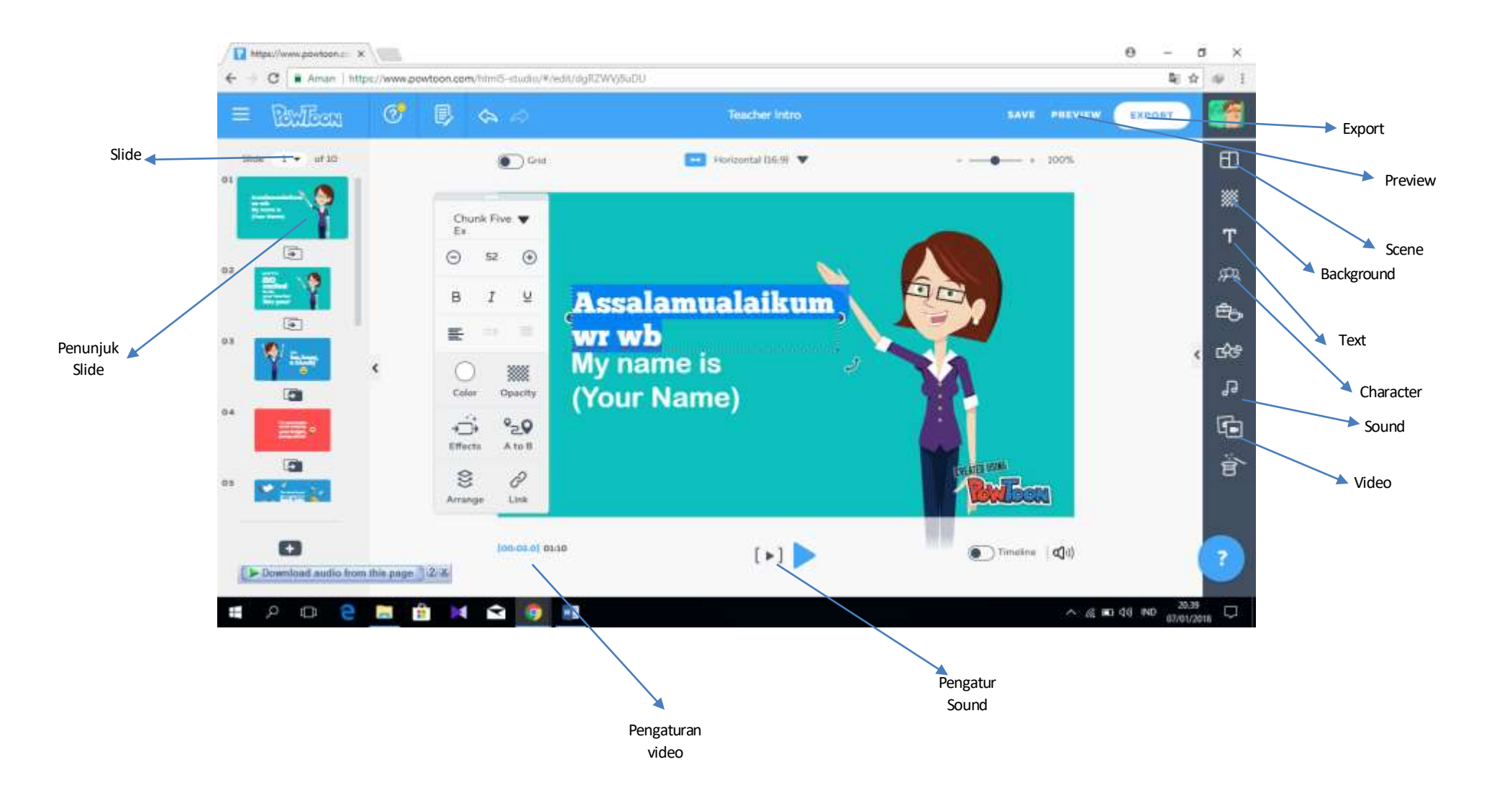

## Keterangan

- a. Slide
- b. Penunjuk Slide
- c. Pengaturan Video, digunkan untuk mengatur waktu video
- d. Pengatur Sound, digunakan untuk mengatur suara
- e. Background, digunakan untuk memilih backgroun dari slide yang digunakan

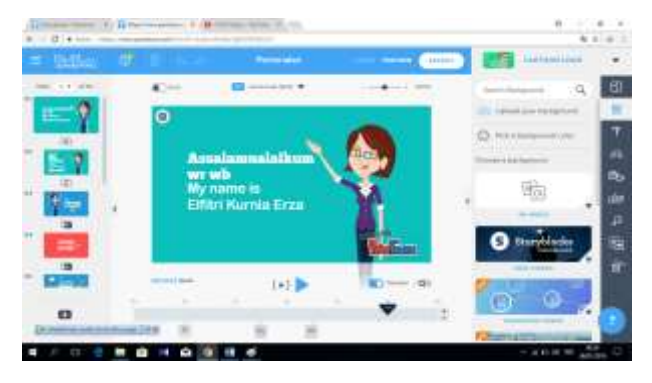

f. Scene, digunakan untuk memilih scene pembuka pada setiap slide

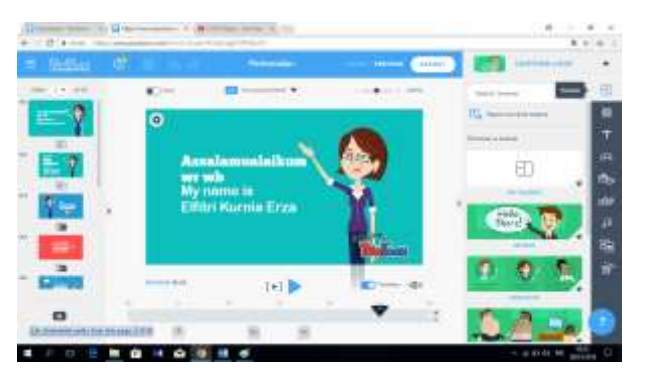

g. Text, digunakan untuk memilih text yang akan Anda gunakan

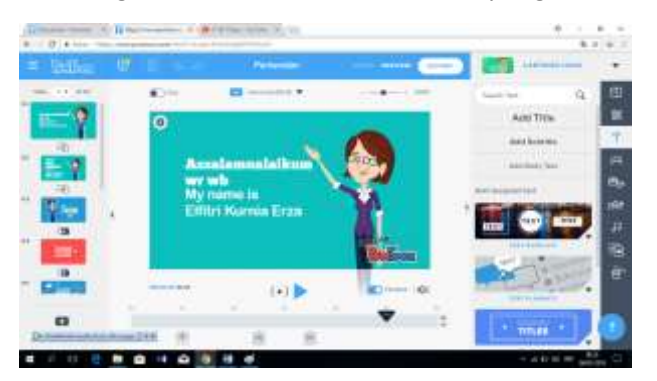

h. Character, digunakan untuk memilih karakter yang dapat digunakan

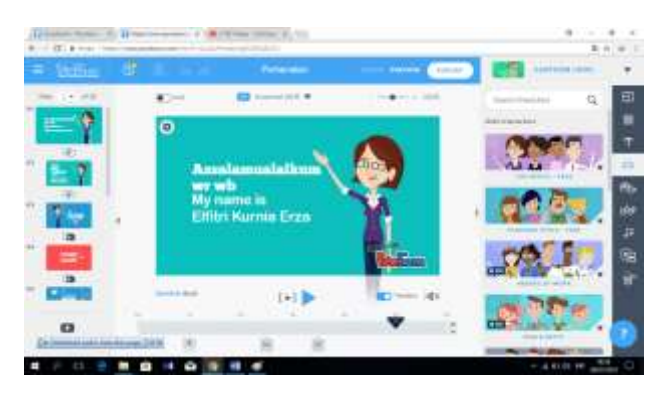

i. Sound, digunakan untuk menambahkan suara pada video presentasi

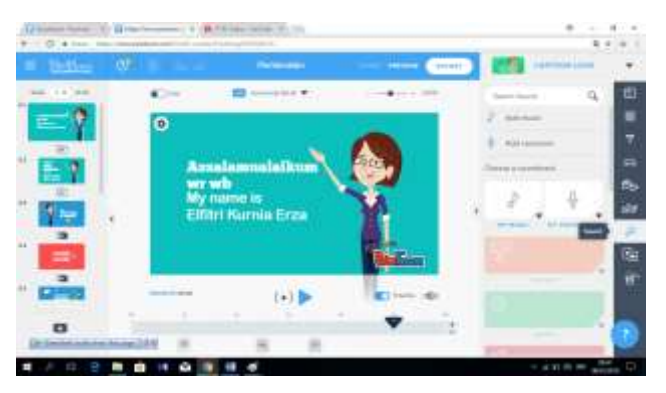

j. Media, digunakan untuk menambahkan gambar/video pada presentasi

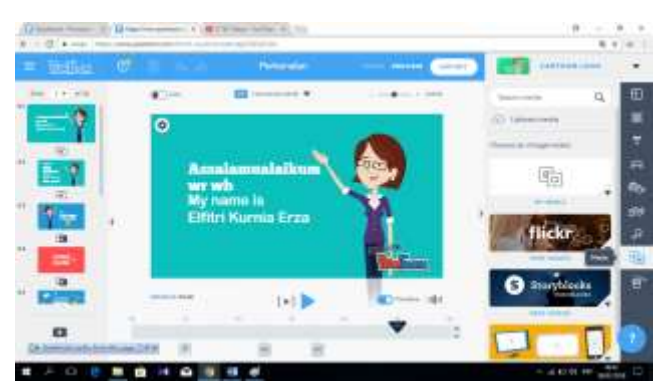

- k. Preview, digunakan untuk melihat hasil kerja yang sudah disimpan
- I. Export, digunakan untuk menyimpan/membagikan hasil video presentasi

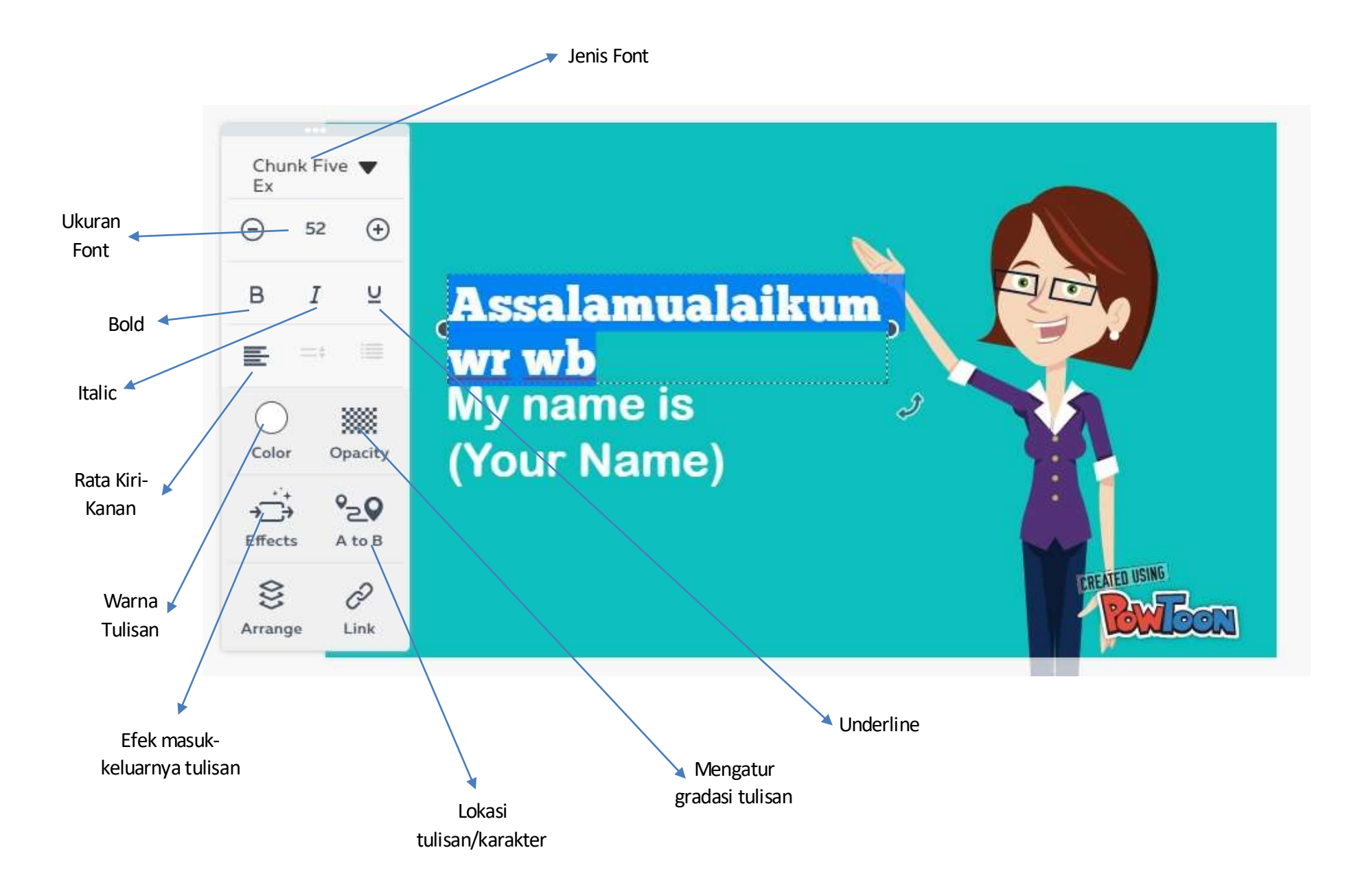

- 3. Edit kata-kata perslide sesuai dengan apa yang Anda butuhkan
- Sebelah kiri adalah slide Anda, ditengah adalah slide yang akan Anda edit dan sebelah kanan adalah fitur animasi Powtoon yang dapat digunakan untuk membuat variasi pada slide Anda.
- 5. Untuk mengubah susunan slide tinggal menarik slide yang akan dipindahkan ke susunan yang diinginkan

# • Cara menambahkan suara di video presentasi

1. Klik tools Sound, tampilannya seperti dibawah ini:

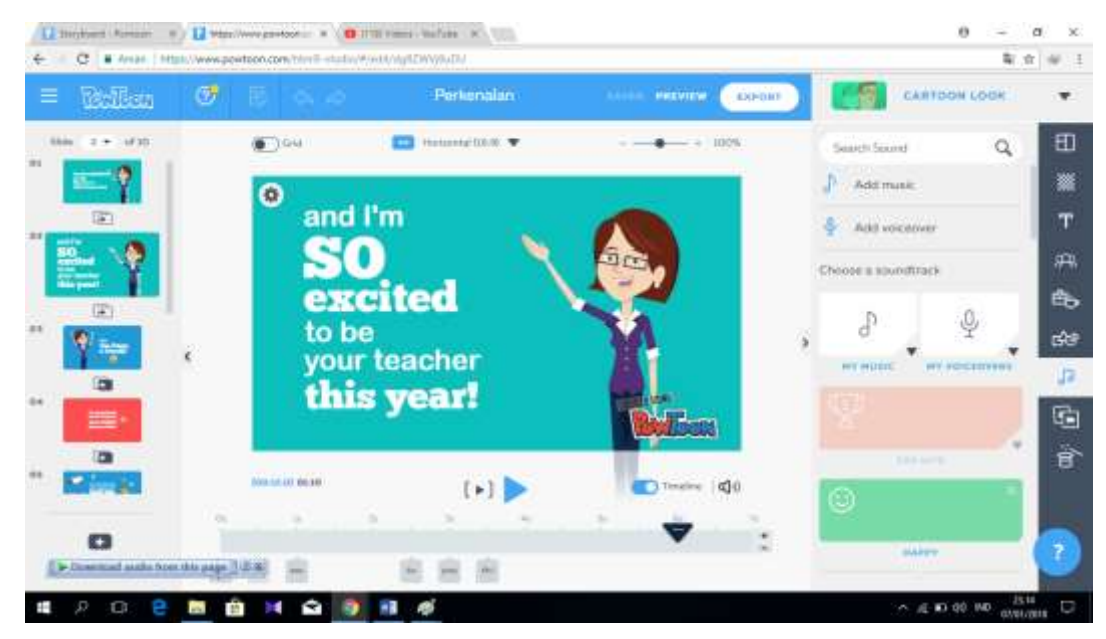

- 2. Klik Add music/ Add voicecover untuk menambahkan file yang sudah Anda miliki
- 3. Scroll kebawah untuk melihat pilihan musik yang sudah disediakan Powtoon
- 4. Lalu tarik ke slide Anda, dan atur susunan musiknya melalui Roll Sound dibawah

- Cara menyimpan video presentasi
  - 1. Klik Preview, sampai muncul seperti dbawah ini:

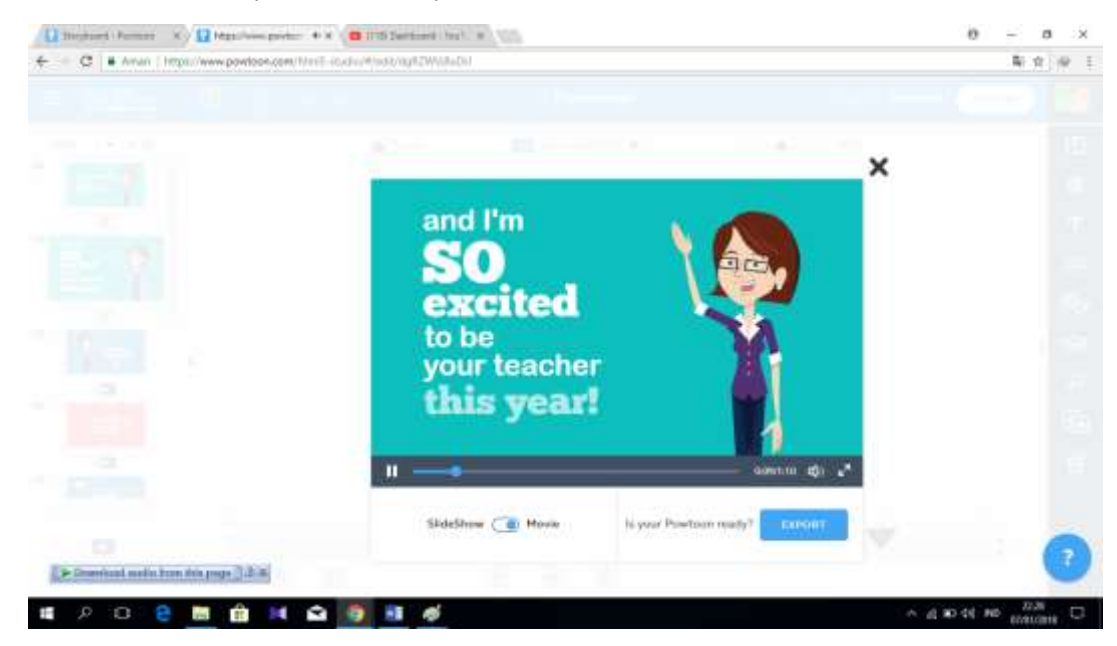

- 2. Terdapat 2 pilihan bentuk penyimpanan
  - a. Movie, penyimpanan dalam bentuk video
  - b. Slideshow, penyimpanan dalam bentuk slide presentasi file PDF/Powerpoint
- 3. Klik Export, lalu pilih lokasi dan format yang akan digunakan
  - Upload, untuk mengupload ke media sosial seperti youtube, facebook, twitter dsb
  - b. Download, untuk download dalam format MP4 (pro), PDF dan PPT
  - c. Share, untuk membagikan link powtoon Anda ke Twitter, G+, Linkedin dsb

|                                             | Export Options                             |         |
|---------------------------------------------|--------------------------------------------|---------|
| Choose how you                              | d like to <b>export</b> your Powtoon. Perk | ionalan |
|                                             |                                            |         |
| Create your personal<br>Powtoon player page |                                            | 2       |
|                                             | Turner                                     | in de   |
|                                             |                                            |         |
|                                             |                                            |         |

 Download video hanya dapat dilakukan dengan menjadi pelanggan Powtoon. Secara sederhana, untuk mendownload video dapat dilakukan dengan Upload ke Youtube terlebih dahulu, kemudian didownload dari Youtube

Cara mendownload dari youtube.com

- 1. Buka <a href="http://id.savefrom.net/">http://id.savefrom.net/</a>
- 2. Kemudian copy alamat link dari youtube yang Anda ingin download
- 3. Paste pada tempat yang sudah disediakan seperti gambar dibawah ini:

| savefrom.net                                    | Pasang Untuk webmaster Bantuan                                                    |
|-------------------------------------------------|-----------------------------------------------------------------------------------|
| Untuk mengunduh video cukup<br>masukkan tautan! | Atau instal SaveFrom net Helper untuk<br>mengunduh berkas media dengan salu klik! |
| Just insert a link                              | > Pasang 🛓 untuk 🀬 Google Chrome                                                  |
|                                                 |                                                                                   |

# PENUTUP

Banyaknya situs web-based-presentation yang dapat membantu kita dalam menyajikan materi. Media ini dapat diakses dengan mudah serta digunakan sekreatif mungkin untuk menarik minat siswa dalam menerima materi. Penjelasan pada modul ini masih sangat ringkas, Anda dapat mengekplorasi lagi *tools* yang ada di Canva dan Powtoon. Semoga bermanfaat.